## **Steps to Enable Notifications**

- 1. Open the Subject Page, then open the Notification Icon
- 2. On Notification Window, Choose Settings Icon (🌣 )

| NDU LMS Home Profile                                      | Courses - Grades                                                                                                    | Natifications                                    |   | 🗩 Martina     | Tagacay 🌒 🔹 |
|-----------------------------------------------------------|----------------------------------------------------------------------------------------------------|--------------------------------------------------|---|---------------|-------------|
| ▲ IT 421 Practicum ▲ Participants ■ Badges ☑ Competencies | IT 421 Practicum 5:30-8:30<br>Dashboard / Courses / SY 2021 - 2022 / Higher Educatior<br>/ Computer Engineering and Computer Studies / Tagacay, | You have no notification<br>Notification<br>Icon |   | outer Studies | 🔅 🗸         |
| I Grades                                                  |                                                                                                    |                                                  |   | ttings        |             |
| 🗅 General                                                 | Rannouncements                                                                                                    |                                                  | 1 | con           |             |
| 🗅 First Trinal Term                                       | Class Meeting and Session                                                                                                    |                                                  |   |               | V           |
| 🗅 Midterm                                                 | Regular Class Meeting and Sessions will be conduc                                                                                               |                                                  |   |               |             |

3. On Notification Preferences window, you can switch On/Off Notifications on Web or Email both Online and Offline.

(Note: there are many options that you can choose from in the notification preferences)

| Disable notifications    | Web/<br>Email |              |             |              |  |
|--------------------------|---------------|--------------|-------------|--------------|--|
|                          | v             | Web          |             | Email 🌣      |  |
| Assignment               | Online<br>😮   | Offline<br>? | Online<br>? | Offline<br>? |  |
| Assignment notifications | Off           | Off          | On          | On           |  |
| Feedback                 | Online        | Offline      | Online      | Offline      |  |
| Feedback notifications   |               | Off          | On          | On           |  |
| Feedback reminder        | Off           | Off          | On          | On           |  |